# KS10R 技术说明书

## 版本: Rev. 3.01

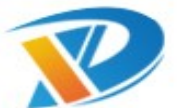

导向技术有限公司 保留所有权利

Dauxi Technologies Co., Ltd. All rights reserved.

| Modify Date | Content                                   | Edit   | Revision | Note          |
|-------------|-------------------------------------------|--------|----------|---------------|
| Oct.23,2012 | Initial release.                          | 0.Y.Y. | 1.00     | KS10R-TTL     |
| Apr.22,2019 | Add 485 mode.                             | H.P.H. | 3.00     | KS10R-TTL/485 |
| Mar.22,2021 | Detailed description of the UART software | X.T.C. | 3.01     |               |
|             | operation.                                |        |          |               |
|             |                                           |        |          |               |
|             |                                           |        |          |               |
|             |                                           |        |          |               |
|             |                                           |        |          |               |
|             |                                           |        |          |               |
|             |                                           |        |          |               |
|             |                                           |        |          |               |

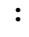

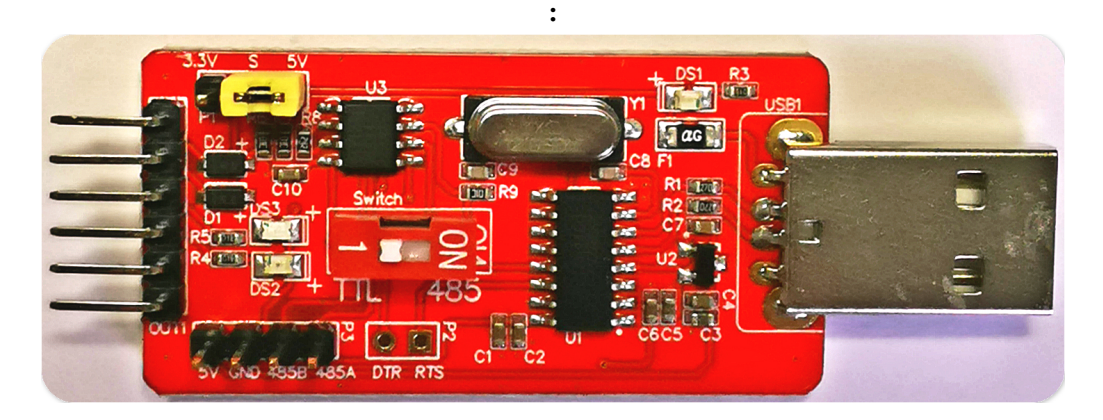

## KS10R 功能摘要:

- 同时支持 USB 转 TTL + USB 转 485。
- 通过 TTL 串口可以直接以 5PIN 杜邦线连接 KS101/KS102/KS103/KS104/KS105/KS106/ KS107/KS108/KS109/KS136(以下简称 KS10X) 。
- 通 过 485 串 □ 可 以 直 接 以 4PIN 线 连 KS103-485/KS104/KS105/KS106/KS107/KS109-485/KS136(以下简称 KS10X-485)。
- KS10R 通过电脑 USB 口转化为可被 KS10X 识别的 TTL 串口电平,以方便通过电脑直接控制 KS10X,不用编制任何程序,插上电脑,打开导向公司版本的串口控制器软件即可开始使用。
- 目前新版 KS10R 对 KS10X 的 3.3V 及 5V 供电均支持。

## KS10R 驱动程序安装(WIN8 或以上系统一般可以省去此步骤)

第一步:请先双击文件 KS10R REMOVER.exe 文件清除旧驱动,单击 Remove,单击 Exit; 第二步:双击文件 KS10R Driver Installer.EXE 文件安装驱动即可; 第三步:重启电脑,将 KS10R 插入电脑 USB 口;

第四步:右键单击 **我的电脑→>管理→>设备管理器→>端口(COM 和 LPT)(如未正常显示请 重新安装驱动程序)**,观察下面展开的 **Prolific USB-to-Serial Comm Port(comX)**,其中(comX) 的 "X" 为数字 1~256。

## 工作模式选择

如下图蓝色框所示,短路块短接在 S-5V 端则通讯电平为 5V;短路块短接在 3.3V-S 端则通讯电 平为 3.3V;

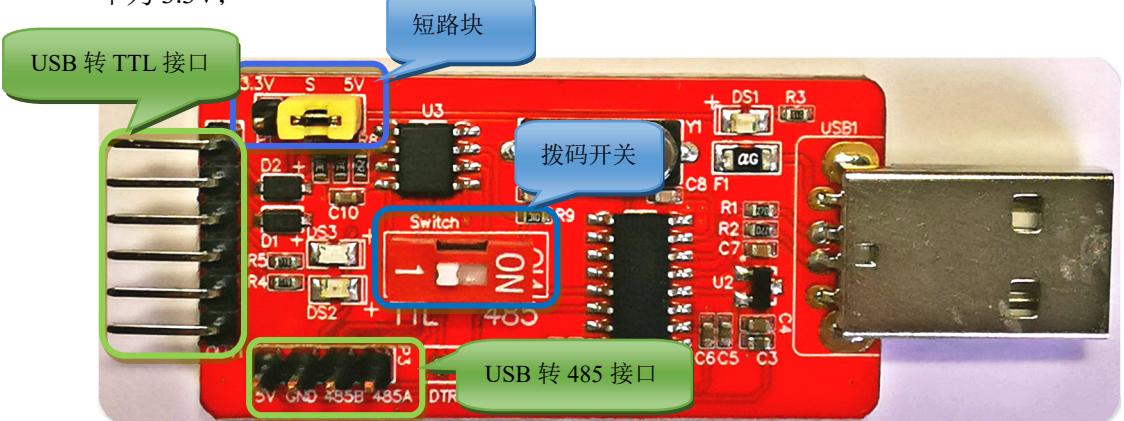

红色拨码开关拨到"1"的位置为 USB 转 TTL 模式; 红色拨码开关拨到"ON"的位置为 USB 转 485 模式; 485 模式时,短路块短接推荐接在 S-5V 端。

## 电路连接-USB转 TTL模式(红色拨码开关拨到"1"的位置)

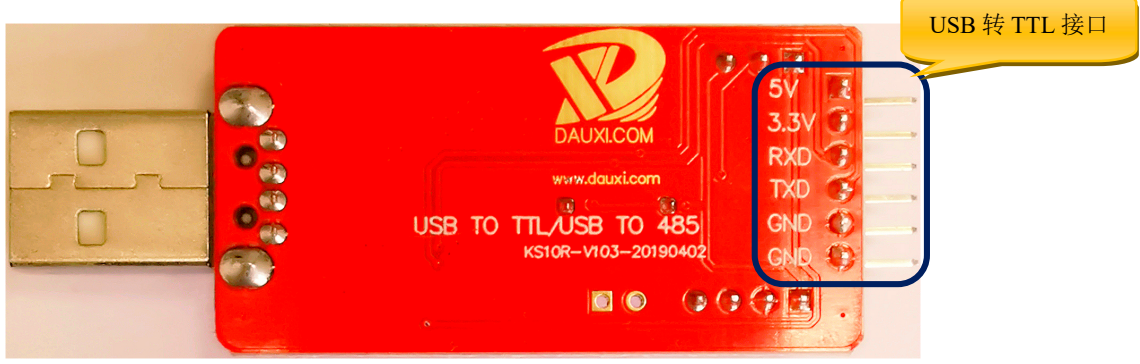

如上图所示,将 KS10R 拔出电脑。KS10R 上有 6 针引脚 OUT1,每个引脚依次为: *5V*,*3.3V*, *RXD*, *TXD*, *GND*, *GND*。与 KS10X 相连时的,KS10R 的 5V 或 3.3V 接 KS10X 的 VCC; KS10R 的 RXD 接 KS10X 的 SDA/TX; KS10R 的 TXD 接 KS10X 的 SDA/TX; KS10R 的 GND 接 KS10X 的 GND 接 KS10X 的 GND; 如果 KS10X 有 MODE 脚,则 KS10R 的另一 GND 接 KS10X 的 MODE; 连接图如下:

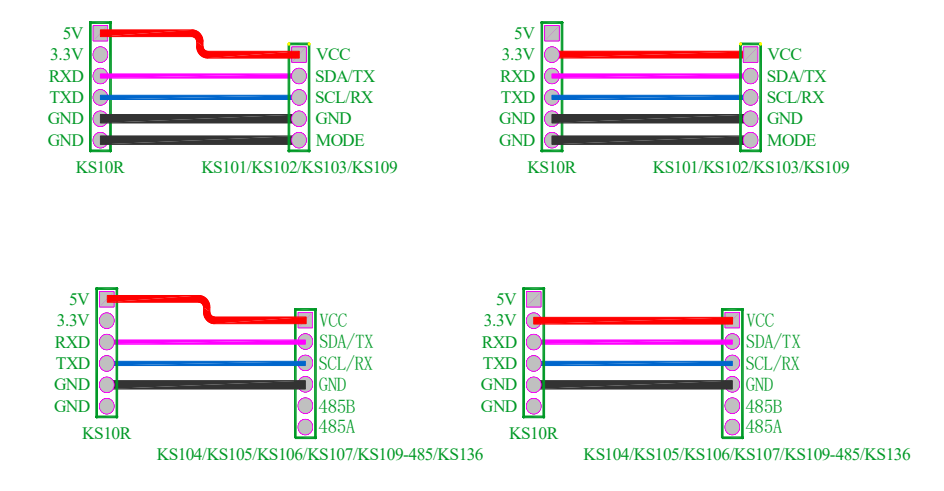

### 电路连接-USB 转 485 模式(红色拨码开关拨到"ON"的位置)

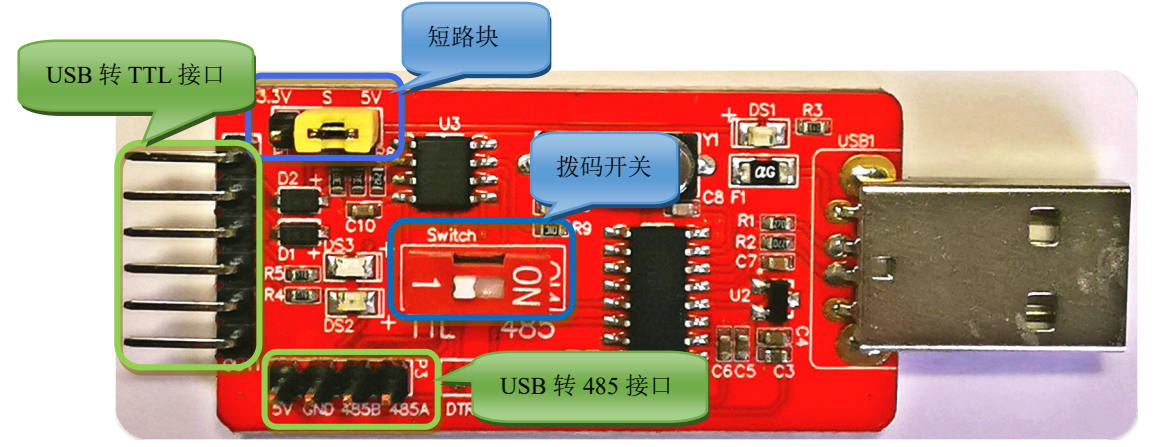

如上图所示,USB转485模式时,短路快建议只接S-5V,拨码开关拨到"ON"的位置。上图中USB转485的接口为PCB板上的P3口,依次为5V,GND,485B,485A,与KS10X-485(KS103-485/KS104/KS105/KS106/KS107/KS109-485/KS136的485模式)的VCC,GND,485B,485A依次相接。

注意 KS109-485,KS106,KS136 等型号均有拨码开关,确保所述拨码开关拨到 485 模式对应位置。

## KS10R 控制 KS10X/KS10X-485 的 Windows 端软件操作

确认 KS10R 与 KS10X/KS10X-485 连线正确后,将 KS10R 的 USB 接口再次插入电脑 USB 口, 此时 D1 电源指示灯亮红。KS10X 也同时开始闪烁其串口地址。注意:如果 KS10X 的绿色灯未 立即开始闪烁地址,表明电源接反或接错,需要立即将 KS10R 拔出。

测试 KS106/KS136 时,推荐用 485,12v 供电模式。如果没有 12v,用 5V 供电模式也可以,确 保电源纹波不大于 120mV 即可。

具体型号使用时建议参考相应型号说明书,所有说明书均可在我司官网下载。进入我司官网: www.dauxi.com,右上角输入型号(例如 KS136),单击"搜索",即可找到相应型号的产品简介,点击其中的说明书下载链接即可下载最新 PDF 说明书。

以下分别对三种串口助手软件进行简单说明:

### 第一种: SComAssistant 串口调试助手

打开串口调试助手, COM1 驱动程序安装成功后红灯亮,如下图所示,勾选*十六进制显示及十 六进制发送*,自动发送周期根据不同指令耗时选择不同延时(指令耗时请参见 KS103 说明书中 的表 2), 0xbc 指令可选择 100 毫秒,在下框敲入文本 e8 02 bc, 点手动发送一次KS10X 会探 测一次并返回结果,也可勾选自动发送,KS10X 立即开始接收数据,开始探测并在上框中返回 十六进制的探测结果。

| = 串口调试助手:                             | SComAssistant V2.1                                                                                                    | K   |
|---------------------------------------|----------------------------------------------------------------------------------------------------|-----|
| 串口 COM1 I                             |                                                                                                    | 5   |
| 波特率 9600 💌                            | OF 0A OF 0A OF 0A OF 0A OF 00 5E 00 38 00 20 00 12 00 15 00 0E 00 0B 00 15 00 15 00 34                                                                                                    |     |
| 校验位 无NON▼                             | IDA OF OA OF O7 CS OA OF OA OF OA OF OA OF OA OF OA OA OF OA OF OA OF OA OF OA OF OA OF<br>IDA OF OA OF OA OF OA OF OA OF OA OF OA OF OA OA OF OA OF OA OF OA OF OA OF OA OF OA OF                                                                                                    |     |
| 数据位 8 💌                               | OA OF OA OF O7 C8 OA OF OA OF OA OF OA OF OA OF OA OF OA OF OA OF OA OF OA OF OA                                                                                                    |     |
| 停止位 1 💌                               | OF OA OF OA OF OA OF OA OF OA OF OA OF OA OF OA OF OA OF OA OF OA OF OA OF OA OF OA OF OA OF OA OF OA OF OA OF OA                                                                                                    |     |
|                                       | OA OF OA OF OA OF OA OF OA OF OA OF OA OF OA OF OA OF OA OF OA OF OA OF OA OF OA OF OA OF OA                                                                                                    |     |
| ·•••••••••••••••••••••••••••••••••••• | OF OA 14 OA OF OA OF OA OF OA OF OA OF OA OF OA OF OA OF OA OF OA OF OA OF OA OF OA OF OA                                                                                                    |     |
| 清空接收区 接收区                             | 14 OA OF OA OF OA OF OA OF OA OF OA 14 OA OF OA 14 OA OF OA OF OA OF OA OF OA OF OA 14<br>OA OF OA OF OA OF OA OF OA OF OA 0F OA 14 OA OF OA OF OA OF OA 0A OF OA 14 OA 14 OA                                                                                                    |     |
| 信止思示                                  | 14 OA 14 OA 14 OA OF OA OF OA 14 OA OF OA 14 OA 14 OA 14 OA 14 OA 0F OA OA 14 OA 14 OA                                                                                                    |     |
|                                       | 0A 14 0A 14 0A 14 0A 14 0A 14 0A 14 0A 14 0A 0F 0A 0F 0A 14 0A 14 0A 14 0A 0F 0A 14 0A 14 0A 14 0A 14 0A 14 0A                                                                                                    |     |
| ▼ 日初宿空                                | 14 OA 14 OA |     |
|                                       | 14 OA 15 OA 17 OA 17 OA 17 OA 17 OA 17 OA 17 OA 17 OA 17 OA 17 OA 17 OA 17 OA 17 OA 17                                                                                                    |     |
| 保存显示数据  更改                            | 0A 17 0A 17 0A 17 0A 17 0A 17 0A 17 0A 17 0A 17 0A 17 0A 17 0A 17 0A 17 0A 17 0A 17 0A 17 0A 17 0A                                                                                                    |     |
| C:\COMDATA                            |                                                                                                    |     |
| ·                                     | 地址0xe8+寄存器0x02 16进制显示的距离0x0A17,换                                                                                                    |     |
|                                       | 成十进制即2583mm                                                                                                    | 2   |
| 注穴无插 偿送的 5                            | P1な (粉) # 48 02 bc                                                                                                    | i.  |
| <u>相工重相</u> 反应的于<br>同一十六进制定送 =        | C-14214                                                                                                    | 2   |
|                                       |                                                                                                    | 2   |
| ● 日初发送 (同期) 100                       | [2] 集合: "这个学生,我们就是这个问题,我们就是这个问题,我们就是这个问题,我们就是这个问题,我们就是这个问题,我们就是这个问题,我们就是这个问题,我们就是                                                                                                    |     |
|                                       |                                                                                                    | ¢   |
| STATUS : COMI OPENEL                  | 9600, N, 8, 1 KX:549   TX:2272 Counter RESET STUDD                                                                                                    | -// |

## 第二种: 友善串口调试助手

使串口助手软件 Serial Port Utility 控制 KS10R-KS103,测试数据如下:

| Sec                                                                                                    | Serial Port Utility                                                                                                    | - 🗆 🗙     |
|----------------------------------------------------------------------------------------------------|----------------------------------------------------------------------------------------------------|-----------|
| File Edit View Tools H                                                                                                    | əlp                                                                                                    |           |
|                                                                                                    | - 🕨 🖩 🖌 🖃 🌣                                                                                                    |           |
| Serial Port Setting<br>Port USB-SE(CO •<br>Baudrate 9600 •<br>Data Bits 8 •<br>Parity None •<br>Stop Bits 1 •<br>Flow Type None •<br>Receive Setting<br>Text • Hex<br>✓ Auto Feed Line<br>Display Send | E1 E8 71<br>67 20<br>97 21<br>97 21<br>97 21<br>97 20<br>97 20 | ~         |
| Display Time<br>Send Setting<br>Text • Hex<br>V Loop 100 + ms                                                                                                    | E8 02 B0<br>E8 02 B0                                                                                                    | Send<br>• |
| COM12 OPENED, 9600, 8, NO                                                                                                    | NE, 1, OFF Rx: 267 Bytes Tx: 396 Bytes                                                                                                    |           |

可以看出,当上电时,KS103 自动上发 E1 E8 71,依次为版本 E1,地址 E8,降噪级别 71。 控制界面注意 4 点: 1)波特率 9600, N, 1 或定制值; 2)全部勾选 Hex; 3)勾选 Loop 时间 100ms; 4)发送区输入 E8 02 B0 即可

## 第三种:导向串口助手

## 3.1 导向串口软件常规测试操作

使用导向自研的串口助手软件,不用安装,点击"KS1XX 测试软件-免安装版-USART.exe"红色

|                                    |                                                                                                    |             | -             |   |
|------------------------------------|----------------------------------------------------------------------------------------------------|-------------|---------------|---|
| Setting<br>Serial no. COM8 ~       | Receive                                                                                                    |             |               |   |
| Parity bit: NONE ~                 |                                                                                                    |             |               |   |
| Stop bit: 1 ~                      |                                                                                                    |             |               |   |
| Open Clear<br>Receive Mode         | e8 02 b0                                                                                                    |             |               |   |
| ✓ HEX ☐ TEXT ✓ KS103 ☐ KS136       |                                                                                                    |             |               |   |
| FeedLine                           | Sending Setting         MODBUS           Time:         100         ms         Work Command:         10.05.00.04.00.01.02.82 | Hex Mode    | Clear SendBox |   |
| Search                             | Auto Sending<br>Read Command: 10 03 00 02 00 01 26 8b                                                                       | Text Mode   | Send          | ] |
| Change Addr e8                     | Config:                                                                                                    | MODBUS Mode | Save File     |   |
| Change Addr e8<br>Change Baud 9600 | Change configure                                                                                                    |             |               |   |

本软件会自动识别电脑串口,确认接好与超声KS10X的接线,确认供电正常之后,点击软件上的"Search"图标,软件会自动与超声配对,识别波特率及地址,约3秒钟之后 search 右边的

| <b>翌框内</b> 合显示当前招声的地址。 | Search | e8            |   |
|------------------------|--------|---------------|---|
| 羔他的云亚小目的炮户的地址:         |        |               | _ |
|                        |        | 1 1 1 1 1 1 1 |   |

此时波特率窗口会自动显示当前超声的波特率,如图所示:

| Setting     |          | Receive |
|-------------|----------|---------|
| Serial no.  | COM8 ~   |         |
| Baud rate:  | 115200 ~ |         |
| Parity bit: | NONE ~   |         |
| Data bit:   | 8 ~      |         |
| Stop bit:   | 1 ~      |         |
| Flow Ctrl:  | ~        |         |
| Open        | Clear    |         |

再单击"Open"按钮,观察指令框内显示如下图红色虚线框所示:

| Setting                                                                          | Receive                                                                                                    |          |                                    |
|----------------------------------------------------------------------------------|----------------------------------------------------------------------------------------------------|----------|------------------------------------|
| Serial no. COM8 ~                                                                |                                                                                                    |          |                                    |
| Baud rate: 115200 $\checkmark$                                                   |                                                                                                    |          |                                    |
| Parity bit: NONE                                                                 |                                                                                                    |          |                                    |
| Data bit: 8 🗸                                                                    |                                                                                                    |          |                                    |
| Stop bit: 1 ~                                                                    |                                                                                                    |          |                                    |
| Flow Ctrl:                                                                       |                                                                                                    |          |                                    |
| Close Clear                                                                      |                                                                                                    |          |                                    |
| Receive Mode<br>☑HEX □TEXT                                                       | e8 02 b0                                                                                                    |          |                                    |
|                                                                                  | -                                                                                                    |          |                                    |
| ⊿KS103 □KS136                                                                    |                                                                                                    |          |                                    |
| ☑KS103 □KS136                                                                    | Sending Setting MODBUS                                                                                                    |          |                                    |
| ☑KS103 □KS136                                                                    | Sending Setting<br>Time: 100 ms Work Command: 10.05.00.04.00.01.03.83                                                                                                    | Hex Mode | Clear SendBox                      |
| ✓ KS103                                                                          | Sending Setting<br>Time: 100 ms<br>Work Command: 10 06 00 04 00 01 0a 8a                                                                                                    | Hex Mode | Clear SendBox                      |
| ✓KS103 KS136<br>FeedLine Time<br>Search e8<br>Change Addr e8                     | Sending Setting         MODBUS           Time:         100         ms           Auto Sending         Work Command:         10 06 00 04 00 01 0a 8a           Read Command:         10 03 00 02 00 01 26 8b | Hex Mode | Clear SendBox<br>Send              |
| ✓KS103 KS136<br>FeedLine Time<br>Search e8<br>Change Addr e8<br>Change Baud 9600 | Sending Setting<br>Time: 100 ms<br>Auto Sending<br>Config:<br>Change configure<br>MODBUS<br>Work Command: 10 06 00 04 00 01 0a 8a<br>Read Command: 10 03 00 02 00 01 26 8b                                 | Hex Mode | Clear SendBox<br>Send<br>Save File |

上图指令框内显示为 e8 02 b0,不区分大小写,十六进制。将 b0 改为 KS10X 对应说明书中的不 同地址,即可进行不同指令功能的测试。

本例中我们改为 e8 02 02, Time 的 "100ms"中的"100"改为"50", 勾选 Auto Sending 代表 测试的是 KS136/KS136A/KS106/KS106A 的其中一组探头, 并按 50ms 每次的触发频率开始自动 探测。如下图所示:

| ❷ USart 串口参数自       | 司动识别            |                                             |                                        |                                        | -                |           |
|---------------------|-----------------|---------------------------------------------|----------------------------------------|----------------------------------------|------------------|-----------|
|                     |                 | 十八进制结果                                      | +                                      | 进制结果                                   |                  |           |
| Setting             | Receive         |                                             |                                        |                                        |                  | _         |
| Serial no. COM8 🗸   | 08 05 08 05 0   | 8 0b 08 0b 08 0b 08 0b 08 0b 08 0b 08       | 2824us 2824us 282                      | 4us 2824us 2824us                      | 2824us           | 1         |
| Baud rate: 115200 V | 08 05 08 05 0   | 8 05 08 05 08 08 08 08 08 08 08 08 08 08 08 | 2824us 2824us 282                      | 4us 2824us 2824us<br>4us 2824us 2824us | 2824us<br>2824us |           |
|                     | OF 08 OF 08 0   | Ь 08 0Ь 08 0Ь 08 0Ь 08 0Ь 08 0Ь             | 2824us 2824us 282                      | 4us 2824us 2824us                      | 2824us           |           |
| Parity bit: NONE 🗸  | 08 ОЪ 08 ОЪ 0   | 8 Ob 08 Ob 08 Ob 08 Ob <u>08 Ob 0</u> 8     | 2824us 2824us 282                      | 4us 2824us 2824us                      | 2824us           |           |
| Data bitu 🛛 o       | OP 08 OP 08 0   | ь 08 05 08 05 08 05 08 05 08                | 2824us 2824us 282                      | 4us 2824us 2824us                      | 2824us           |           |
|                     |                 |                                             | 2824us 2824us 282<br>2824us 2824us 282 | 4us 2824us 2824us<br>4us 2824us 2824us | 2824us           |           |
| Stop bit: 1         |                 |                                             | 2824us 2824us 282                      | 4us 2824us 2824us                      | : 2824us         |           |
|                     |                 | 0x0b08 = 2824us                             | 2824us 2824us 282                      | 4us 2824us 2824us                      | 2824us           |           |
| Flow Ctrl:          |                 |                                             |                                        |                                        |                  |           |
|                     |                 |                                             |                                        |                                        |                  |           |
| Close Clear         |                 |                                             |                                        |                                        |                  |           |
| Receive Mode        | e8.02.02        | ₩ ₩ 0vF8+ 客 左 哭                             |                                        |                                        |                  |           |
| HEX TEXT            |                 | YE YE OVER 1 11 HH                          |                                        |                                        |                  |           |
|                     |                 | 0x02+探测指令 0x30                              |                                        |                                        |                  |           |
| ✓KS103 	KS136       |                 |                                             |                                        |                                        |                  |           |
|                     | Sending Setting | MODBUS                                      |                                        |                                        |                  | _         |
|                     | Time: 50        |                                             |                                        | Hex Mode                               | Clear SendBo     | x         |
| Search e8           |                 | Work Command: 10 06 00 04 0                 | 0 01 0a 8a                             |                                        |                  |           |
|                     | Auto Sending    |                                             |                                        | Text Mode                              | Send             |           |
| Change Addr         | Config:         | ead Command: 10 03 00 02 0                  | 0 01 26 8b                             |                                        |                  |           |
| Change Baud 9600    | Change config   | ure                                         |                                        | MODBUS Mode                            | Save File        |           |
|                     |                 |                                             |                                        |                                        |                  |           |
|                     |                 | 自动探测间隔时间,                                   |                                        |                                        |                  |           |
|                     |                 |                                             |                                        |                                        |                  |           |
| RX:254              | TX:381          | 勾选 Auto Sending                             | Clear                                  | http://www.c                           | huni com/ 11o    | le.       |
|                     |                 |                                             |                                        | nup://www.c                            | He He            | <u>up</u> |

上图左边框对应十六进制探测结果,右边框对应十进制探测结果。KS10R 上可以看到红灯(发送灯)和绿灯(接收灯)在快速闪烁,同时 KS10X 超声模块上的灯也在快速闪烁。 ♀ USart - □

|                                   |                        | Receive        |                |                     |                    |       |       |       |       |           |            |         |                              |                   |
|-----------------------------------|------------------------|----------------|----------------|---------------------|--------------------|-------|-------|-------|-------|-----------|------------|---------|------------------------------|-------------------|
| Serial no.                        | COM8 ~                 | 0Ъ 08 01       | ь 08 ОЪ (      | 08 OB (             | 08 ОЪ С            | )8 ОЪ | 08 OF | 08    | 0Ъ О  | 8 2824    | is 2824us  | 2824us  | 2824us 2824us                | s 2824us          |
|                                   |                        | 0Ъ 08 01       | ь 08 ОЪ (      | 08 OP I             | 08 OĐ C            | )8 OP | 08 OF | 08    | 0Ъ О  | 8 2824    | is 2824us  | 2824us  | 2824us 2824us                | s 2824us          |
| saud rate:                        | 115200 ~               | ОР 08 01       | ь 08 ОЪ (      | 08 OD I             | 08 ОЪ С            | )8 OD | 08 OF | 08    | 0Ъ О  | 8 2824    | 15 2824us  | 2824us  | 2824us 2824us                | s 2824us          |
| arity hit.                        | NONE                   | 05 08 0        | 5 U8 UB I      | 18 UD I             | 08 OB C            | 18 UD | 08 05 | 08    | UE U  | 8 2824    | 15 2824us  | 2824us  | 2824us 2824us                | s 2824us          |
| ditty Dit.                        | NONE V                 | 05 08 0        |                | 18 UD 1             | U8 UD U            | 18 UD | 08 05 | 00    | UD U  | 8 28241   | 18 2824us  | 2824us  | 2824us 2824us                | s 2824us          |
| )ata hit•                         | 8                      | 0b 08 0        |                | 18 UD 1<br>10 OL 1  | 08 UD U<br>00 01 0 | 18 UD | 08 00 | 000   | UD U  | 0 2024    | 18 2824us  | 2824us  | 2824us 2824us                | 5 2824us          |
| aca bic.                          | <u> </u>               | 05 08 0        |                |                     | 00 00 0<br>09 0Ъ 0 | 10 00 | 00 00 |       | 00 0  | 0 2024    | 18 2024us  | 2024us  | 2024us 2024us                | s 2024us          |
| top hit:                          | 1                      | 01 00 0        |                | 00 00 0             | 00 00 0            | 0 00  | 00 01 | , 00  | 00 0  | 2824      | 18 2824118 | 2824115 | 2824115 28241                | 2824115           |
| cop bic.                          |                        | C              |                |                     |                    |       |       |       |       | 2824      | 18 2824118 | 2824115 | 2824118 282411               | 3 2824115         |
| low Ctrl:                         |                        | 勾选]            | KS1367         | 框进ノ                 | <u>∖12</u>         |       |       |       |       | 2824      | is 2824us  | 2824us  | 2824us 2824us                | s 2824us          |
|                                   |                        | LET N X        | ر حمد حد حد    | ы 4 <del>44</del> — | ь                  |       |       |       |       |           |            |         |                              |                   |
| Close                             | Clear                  | 徐头3            | <b>出 立 </b> 徐初 | 则榠ヱ                 | 7                  |       |       |       |       |           |            |         |                              |                   |
|                                   |                        |                |                |                     |                    |       |       |       |       |           |            |         |                              |                   |
| Receive Mo                        | de                     |                |                |                     |                    |       |       |       |       |           |            |         |                              |                   |
| HEX                               | LIEXI                  |                |                |                     |                    |       |       |       |       |           |            |         |                              |                   |
|                                   |                        |                |                |                     |                    |       |       |       |       |           |            |         |                              |                   |
| KS103                             | KS136                  |                |                |                     |                    |       |       |       |       |           |            |         |                              |                   |
| _                                 |                        | Sending        | Setting        |                     |                    |       |       |       |       |           |            |         |                              |                   |
| FeedLine                          | Time                   |                |                | M                   | ODBUS              |       |       |       |       |           |            |         | Hex Mode                     | Close CondPos     |
|                                   |                        | Timo: 1        | 00             | ms w                | ork Com            | mand: | 10 0  | 6 00  | 04 00 | ) 01 0a 8 | 3          |         |                              | Clear Seriubus    |
|                                   |                        | Time. I        |                |                     |                    |       |       |       |       |           |            |         |                              |                   |
| Search                            | e8                     |                | Sending        | ••                  |                    |       |       |       |       |           |            |         | 1                            | 1                 |
| Search                            | e8                     | Auto           | Sending        | Re                  | and Com            | mand: | 10.0  | 2 00  | 02.0  | 01 26 9   | b          |         | ] Text Mode                  | Send              |
| Search<br>Change Ad               | e8<br>dr e8            | Config:        | Sending        | Re                  | ead Com            | mand: | 10 0  | 3 00  | 02 0  | 01 26 8   | b          |         | ] Text Mode                  | Send              |
| Search<br>Change Ad<br>Change Bau | e8<br>dr e8<br>ud 9600 | Config:        | Sending        | Re                  | ead Com            | mand: | 10 0  | 3 00  | 02 0  | 01 26 8   | b          |         | ] Text Mode<br>] MODBUS Mode | Send<br>Save File |
| Search<br>Change Ad<br>Change Bau | e8<br>dr e8<br>ud 9600 | Config: Change | Sending        | Re                  | ead Com            | mand: | 10 0  | 3 00  | 02 0  | 01 26 8   | b          |         | ] Text Mode<br>] MODBUS Mode | Send<br>Save File |
| Search<br>Change Ad<br>Change Bau | e8<br>dr e8<br>ud 9600 | Config:        | Sending        | Re                  | ead Com            | mand: | 10 0  | 3 00  | 02 0  | 01 26 8   | b          |         | ] Text Mode<br>] MODBUS Mode | Send<br>Save File |
| Search<br>Change Ad<br>Change Bau | e8<br>dr e8<br>ud 9600 | Config: Change | Sending        | Re                  | ead Com            | mand: | 10 0  | 13 00 | 02 0  | 01 26 8   | b          |         | ] Text Mode<br>] MODBUS Mode | Send<br>Save File |
| Search<br>Change Ad<br>Change Bau | e8<br>dr e8<br>ud 9600 | Config: Change | Sending        | Re                  | ead Com            | mand: | 10 0  | 3 00  | 02 0  | 01 26 8   | b          |         | ] Text Mode<br>] MODBUS Mode | Send<br>Save File |

当勾选 KS136 前面的复选框时,弹出自动 12 探头的 KS136/KS136A 的探测界面及结果,如果

### 是 KS106,则关注第 5,6,7,8 框位置的结果。如下图所示:

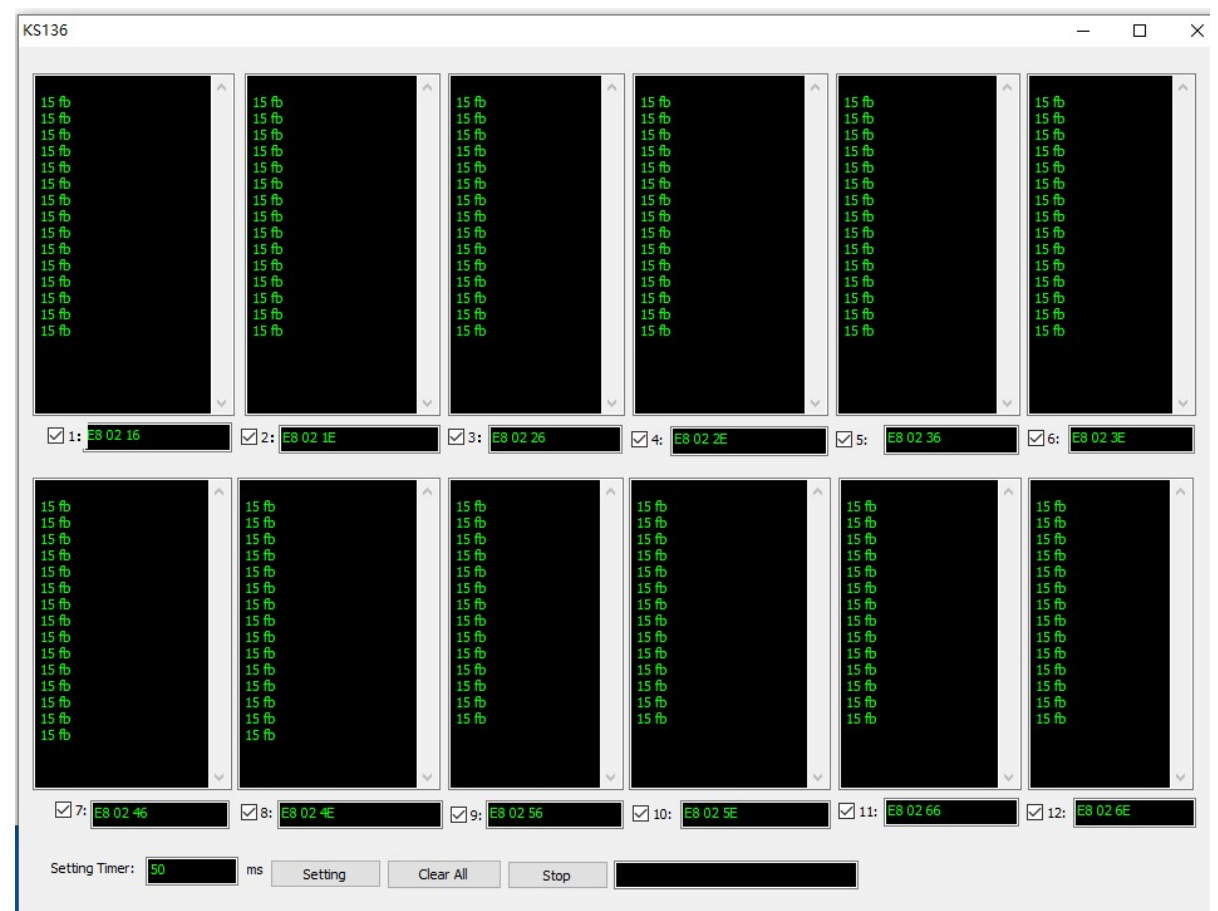

如果有些框的数据没有出来,并不是 KS136 的问题,而是电脑显示跟不上,将左下角的 50ms 改为 100ms 即可。

### 3.2 导向串口软件修改 KS10X 超声模块地址操作流程

第一步: 双击软件图标打开软件;

第二步: 单击 "Search" 与超声 KS10X 配对;

第三步: 在修改地址框内输入新地址 ea (或其他 KS10X 说明书支持的地址):

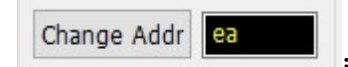

第四步:单击"Change Addr"按钮,如下图所示:

| Setting             | Receive                                            |                       |
|---------------------|----------------------------------------------------|-----------------------|
| Serial no. COM8 ~   | -9 02 0-                                           |                       |
| Baud rate: 115200 V |                                                    |                       |
| Parity bit: NONE ~  | e8 02 92                                           |                       |
| Data hit: 9         | e8 02 9e                                           |                       |
|                     | e8 02 ea                                           |                       |
| Stop bit: 1 ~       | Current Address: Oxea                              |                       |
| Flow Ctrl: 🗸 🗸      |                                                    |                       |
| Open Clear          |                                                    |                       |
| Receive Mode        |                                                    |                       |
| HEX TEXT            | e8 02 b0                                           |                       |
| ✓KS103 KS136        |                                                    |                       |
|                     | Sending Setting                                    |                       |
|                     | Time: 100 ms Work Commond. 10.06.00.01.00.01.00.01 | Hex Mode Clear SendBo |
| Search e8           | Auto Sending                                       | Taxt Mada             |
| Change Addr ea      | Config: Read Command: 10 03 00 02 00 01 26 8t      |                       |
| Change Baud 9600    | Change configure                                   | MODBUS Mode Save File |
|                     |                                                    |                       |

至此修改地址完成。

注意有些电脑因为软件冲突可能修改不成功,可以在指令框按如下顺序输入修改地址:

e8 02 9a 单击发送;

e8 02 92 单击发送;

e8 02 9e 单击发送;

e8 02 新地址 单击发送

其中的 e8 为当前地址,如果当前地址不是 e8,则需要修改为当前地址。

#### 3.3 导向串口软件修改 KS10X 超声模块波特率操作流程

第一步: 双击软件图标打开软件;

第二步: 单击"Search"与超声 KS10X 配对;

目前主要支持 9600 和 115200bps 的波特率):

第三步:在修改波特率框内输入新波特率9600(或其他KS10X说明书支持的波特率例如115200,

Change Baud 9600

.

第四步:单击"Change Addr"按钮,如下图所示:

| Setting               | Receive                            |                                    |             |              |
|-----------------------|------------------------------------|------------------------------------|-------------|--------------|
| Serial no. COM8 ~     | e8 02 9c                           | 修改波转率实际所发                          |             |              |
| Baud rate: 115200 v   |                                    | 修成极行中关际///汉                        |             |              |
| arity bit. NONE       | e8 02 95                           | 指令提示框                              |             |              |
|                       | e8 02 98                           |                                    |             |              |
| Data bit: 8 ~         |                                    |                                    |             |              |
| Stop bit: 1           | e8 02 77<br>Current BaudRate: 9600 |                                    |             |              |
|                       | Current Daumtate. 9000             |                                    |             |              |
| low Ctrl: 🗸 🗸         |                                    |                                    |             |              |
| Onon                  |                                    |                                    |             |              |
| Cicar<br>Paceivo Modo |                                    |                                    |             |              |
|                       | e8 02 b0                           |                                    |             |              |
|                       |                                    |                                    |             |              |
| KS103 KS136           |                                    |                                    |             |              |
|                       | Sending Setting                    |                                    |             |              |
|                       | Time: 100 ms                       |                                    | Hex Mode    | Clear SendBo |
| Search e8             | Work                               | k Command: 10 06 00 04 00 01 0a 8a |             |              |
| Change Addr 88        | Read                               | Command: 10.03.00.02.00.01.26.8b   | Text Mode   | Send         |
|                       | Config:                            |                                    | MODBUS Mode | Cause File   |
| Change Baud 9600      | Change configure                   |                                    |             | Save File    |
|                       |                                    |                                    |             |              |

至此修改波特率完成。

注意有些电脑因为软件冲突可能修改不成功,可以在指令框按如下顺序输入修改波特率:

e8 02 9c 单击发送;

e8 02 95 单击发送;

e8 02 98 单击发送;

e8 02 77 或 79 单击发送

其中的 e8 为当前地址,如果当前地址不是 e8,则需要修改为当前地址。

### 3.4 导向串口软件修改 KS10X 超声模块各种配置操作流程

第一步: 双击软件图标打开软件;

第二步: 单击"Search"与超声 KS10X 配对;

第三步:在修改配置框内选择不同配置,例如 KS104 的通讯协议修改为 8A(将 KS104 通讯协议配置返

回数据为, 0xA5+高 8 位+低 8 位+ 以上三个字节异或校验);

#### www.dauxi.com

| ISart               |                      |                                       |              | - 0             | ב |
|---------------------|----------------------|---------------------------------------|--------------|-----------------|---|
|                     |                      |                                       |              |                 |   |
| Setting             | Receive              |                                       |              |                 |   |
| Serial no. COM8 ~   |                      |                                       |              |                 |   |
| Baud rate: 115200 v |                      |                                       |              |                 |   |
| Parity bit: NONE ~  |                      |                                       |              |                 |   |
| Data bit: 8 ~       |                      |                                       |              |                 |   |
|                     |                      |                                       |              |                 |   |
| Stop bit: 1 ~       |                      |                                       |              |                 |   |
| Flow Ctrl:          |                      |                                       |              |                 |   |
| Open Clear          |                      |                                       |              |                 |   |
| Receive Mode        | -0.00 b0             |                                       |              |                 |   |
|                     | e8 02 00             |                                       |              |                 |   |
|                     |                      |                                       |              |                 |   |
| KS103 KS136         |                      |                                       |              |                 |   |
| FeedLine Time       | Sending Setting      | MODBUS                                |              |                 |   |
|                     | Time: 100 ms         | Work Command: 10.06.00.04.00.01.0a.8a | Hex Mode     | Clear SendBox   |   |
| Search e8           | Auto Sending         |                                       |              | Curd            |   |
| Change Addr e8      | Config               | Read Command: 10 03 00 02 00 01 26 8b |              | Sena            |   |
| Charge Baud 0600    |                      |                                       | MODBUS Mode  | Save File       |   |
| Change Baud         | Chang 72             |                                       |              |                 |   |
|                     | 73                   |                                       |              |                 |   |
|                     | 75                   |                                       |              |                 |   |
| RX:                 | Tx 7B                | 0                                     |              |                 |   |
|                     | 7C                   | Cit                                   | http://www.d | lauxi.com/ Help |   |
|                     | 70<br>7E             |                                       |              |                 |   |
|                     | 7F                   |                                       |              |                 |   |
|                     | 80                   |                                       |              |                 |   |
|                     | 02                   |                                       |              |                 |   |
|                     | 02                   |                                       |              |                 |   |
|                     | 82<br>8A<br>8B       |                                       |              |                 |   |
|                     | 82<br>8A<br>8B<br>8C |                                       |              |                 |   |

|                                                                                                    |                                                                                     | -                               |
|----------------------------------------------------------------------------------------------------|-------------------------------------------------------------------------------------|---------------------------------|
| Setting<br>Serial no. COM8 ~<br>Baud rate: 115200 ~<br>Parity bit: NONE ~<br>Data bit: 8 ~<br>Stop bit: 1 ~<br>Flow Ctrl: ~ | Receive<br>e8 02 9c<br>e8 02 95<br>e8 02 98<br>e8 02 8a<br>Current Configure: 0x8A  |                                 |
|                                                                                                    |                                                                                     |                                 |
| Open Clear<br>Receive Mode<br>HEX TEXT                                                                                      | e8 02 b0<br>Sending Setting                                                         |                                 |
| Open Clear<br>Receive Mode<br>HEX TEXT<br>KS103 KS136<br>FeedLine Time<br>Search E0                                         | e8 02 b0 Sending Setting Time: 100 ms Work Command: 10 06 00 04 00 01 0a 8a Trext M | lode Clear SendBox<br>Mode Send |

第四步:选择 8A 后单击"Change configure"图标

至此修改配置完成。

注意有些电脑因为软件冲突可能修改不成功,可以在指令框按如下顺序输入修改配置:

e8 02 9c 单击发送; e8 02 95 单击发送; e8 02 98 单击发送; e8 02 8A 单击发送 其中的 e8 为当前地址,如果当前地址不是 e8,则需要修改为当前地址。

如果需要用本软件测试 MODBUS 版本的 KS10X,则需要勾选 "MODBUS Mode" 框,单击 "Search" 配对 MODBUS 协议,再单击 "Open" 按钮,时间 100ms 改为 150ms,再勾选 "Auto Sending" 即可对 MODBUS 协议支持的模块进行测试。

附件: KS10R 导向版原理图(本图确保正确,请仔细读图,自行分析原理,我司不对本原理图进行技术分析解释)

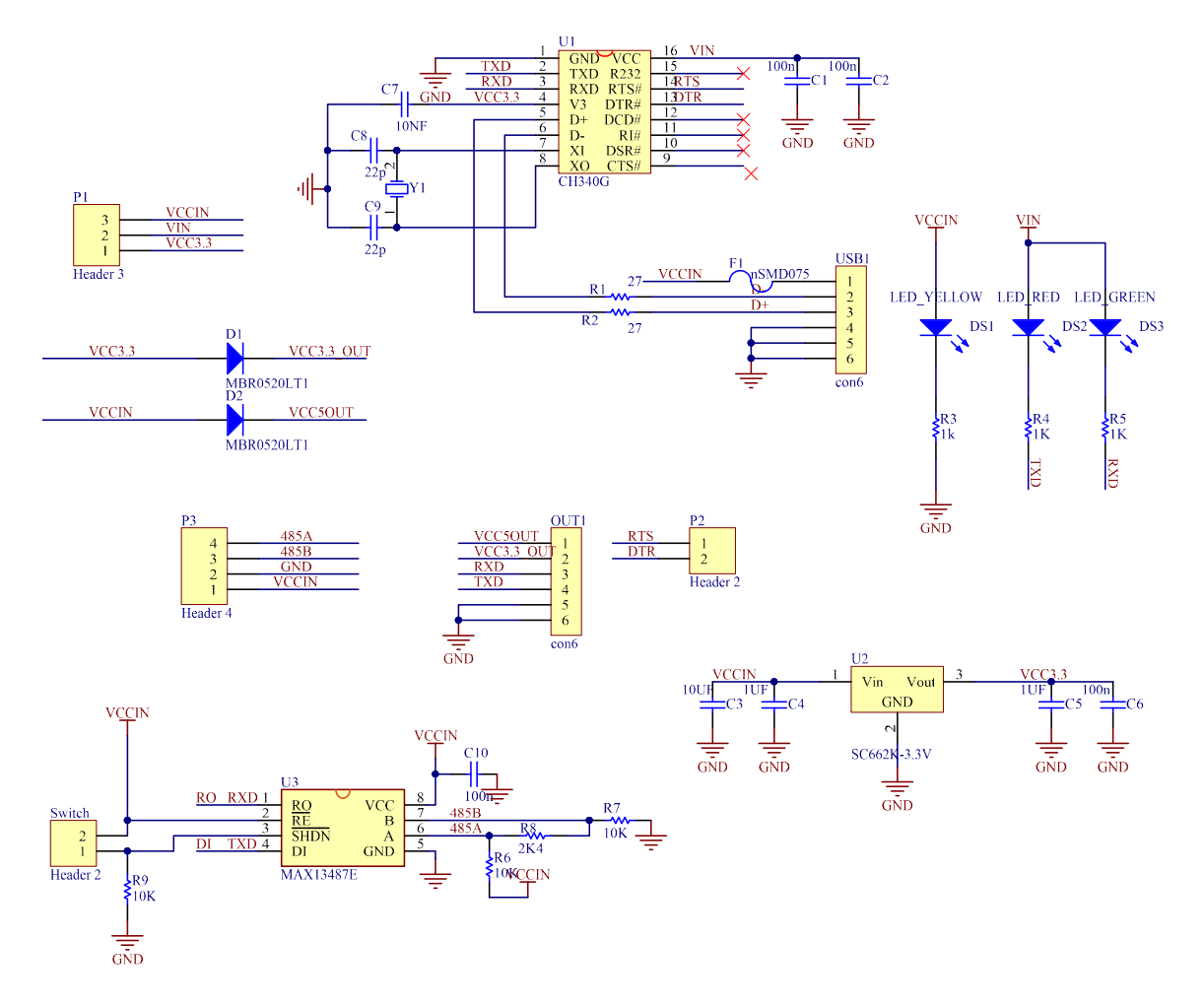